## 補助金の対象区域確認方法

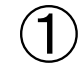

「わがまち地図情報~きらっと☆とよかわっ!ガイドマップ~」をクリック。

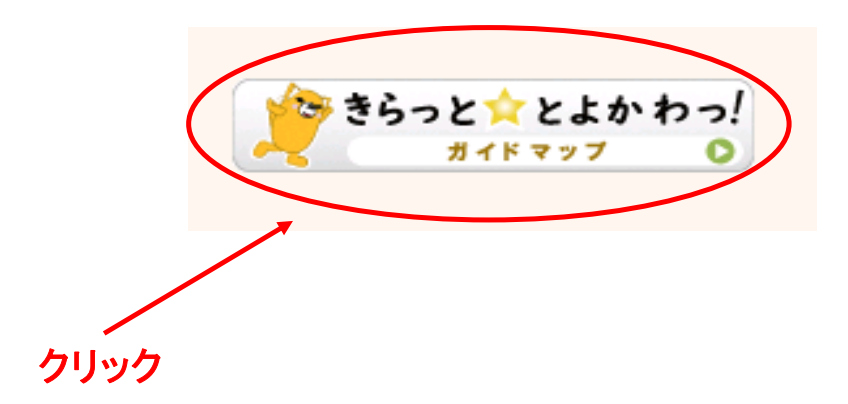

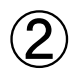

掲載マップー覧の中から都市計画情報を選択。 「地図を表示する」をクリック。

|                | きらつ                     | とことよかわ              | <b>~</b> !               | ∦HPへ戻る |
|----------------|-------------------------|---------------------|--------------------------|--------|
| AND -          | CUQUA+                  | ガイドマップ              |                          |        |
| 「きらっと☆とよかわっ!ガイ | ドマップ」とは、地図や画像を利用して      | 豊川市の行政情報や地域情報をインターネ | ネットを通じて市民の皆様に分かりやすく公開・提供 |        |
| お知らせ           | きらっと☆とよかわっ!ガイドマップをリニューア | リンジャーとり。            |                          |        |
|                |                         |                     |                          |        |
|                |                         | ご利用条件 ヘルプ           |                          |        |
|                | 下記からご覧                  | こなりたい情報をお選びください。    |                          |        |
|                |                         |                     |                          |        |
| 施設·地           | 或情報 砰 観光情報              | 📢 防災情報              | 都市計画情報                   |        |
|                |                         |                     |                          |        |
| in the second  | 前礼林初 《 道政, 丁重           | 告報 一方水道情報           | 固定資産税                    |        |
| し 医療・催         | 1位情報 22 世的 上手           | HAK D T T SALIHAK   | ¥ 路線価情報                  |        |
| A              |                         |                     |                          |        |
| 堂 埋藏文化         | こ財情報 🔹 ふれあいサロン          | マップ 💮 赤ちゃんの駅情報      | 夏 「リアフリー情報               |        |
|                |                         |                     |                          |        |

## 補助金の対象区域確認方法

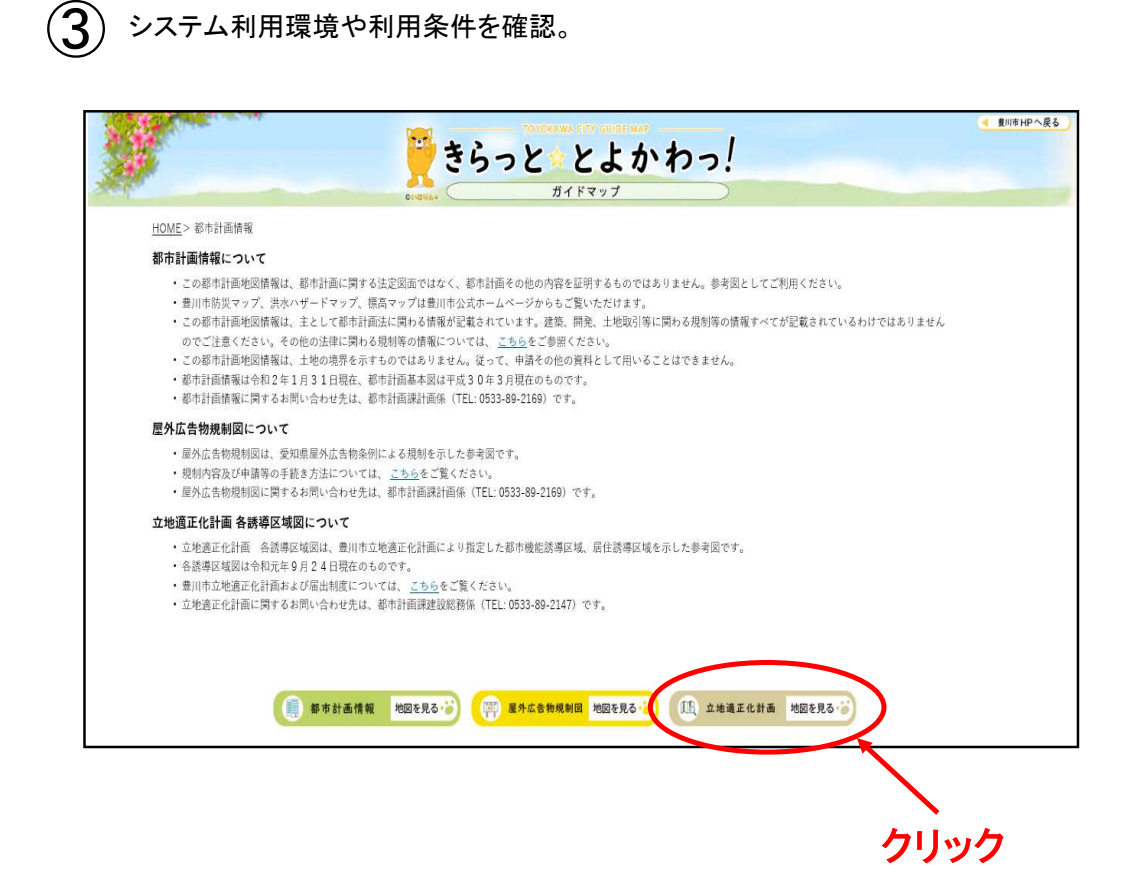

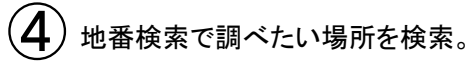

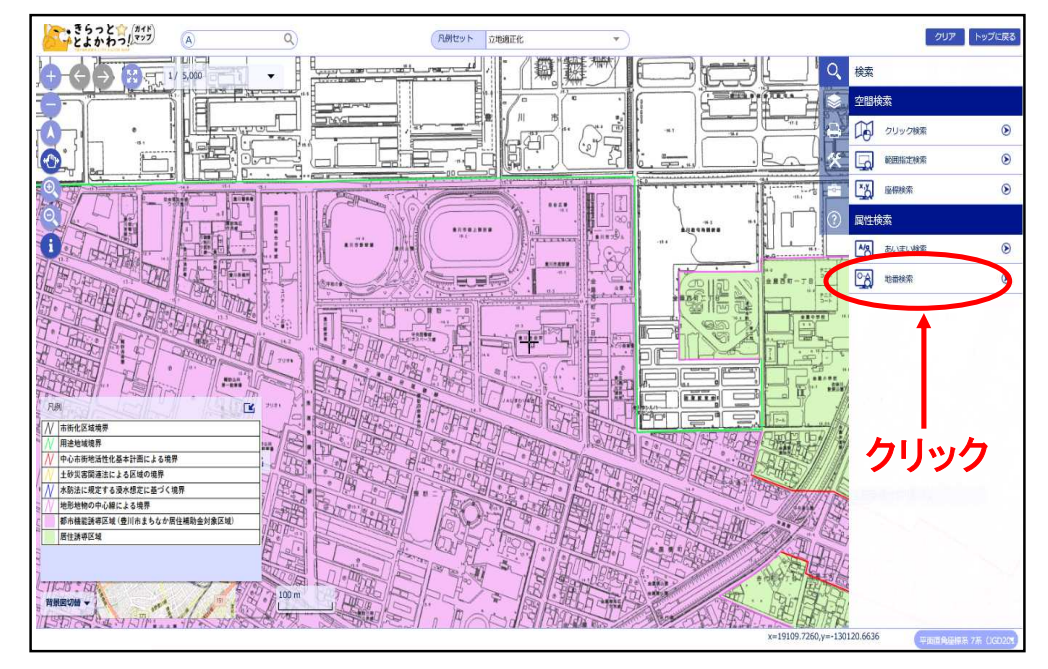

## 補助金の対象区域確認方法

(5) 調べたい場所の住所を入力。

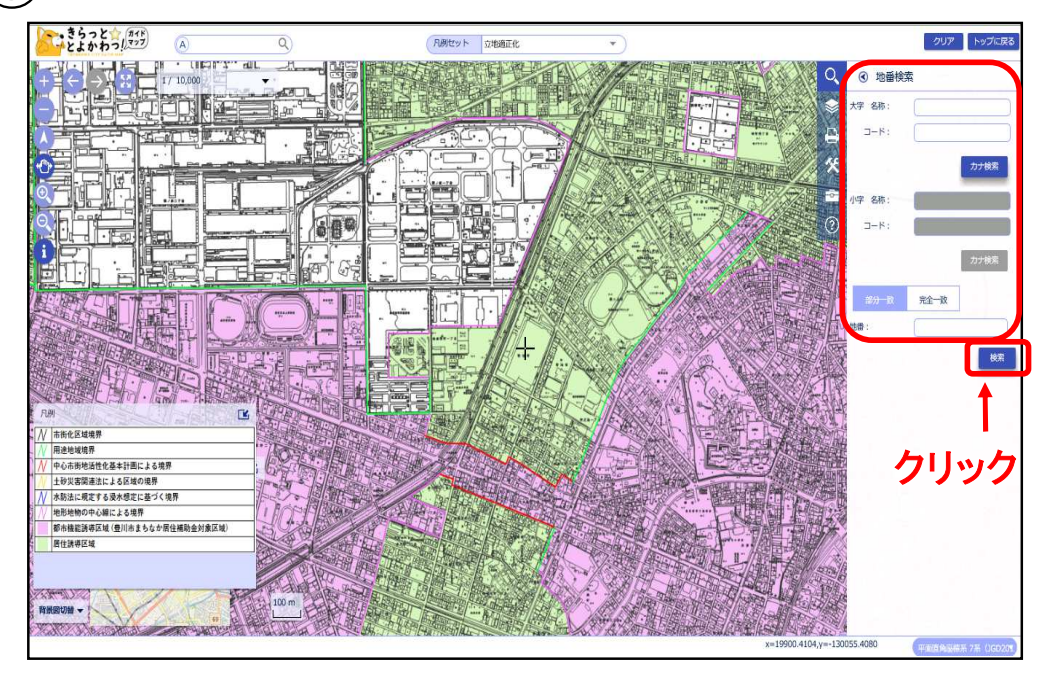

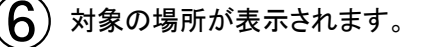

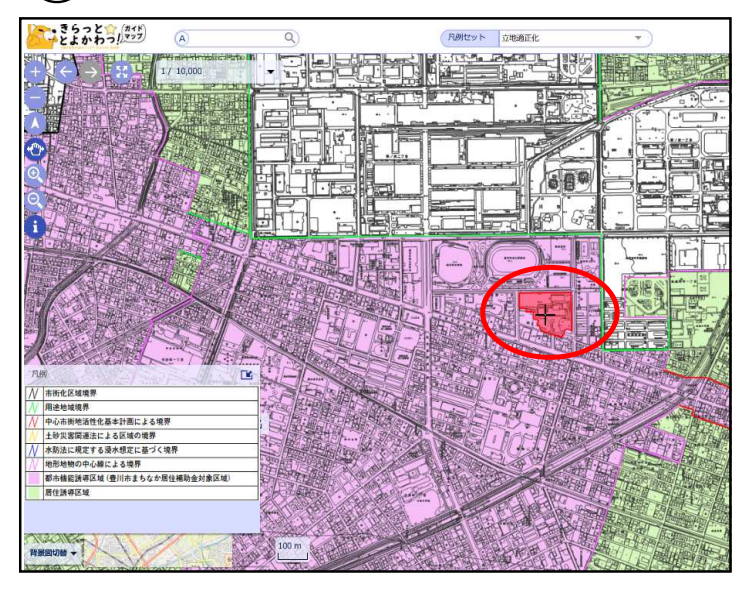

淡いピンク色で囲まれた箇所 (都市機能誘導区域内)が補 助金の対象区域です。

※対象区域の他にも交付条 件があります。

別途チラシや豊川市ホーム ページでお知らせしています のでご確認ください。

ご不明な点は豊川市都市計 画課建設総務係(TEL:0533-89-2147)へおたずねください。